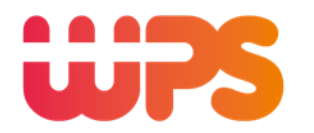

## Installation, Setup and Usage Instructions for Using ValiD on Iphones and Ipads

## Install the App

Go to the App Store Lower right corner (tap "Search") Tap inside the searchbar type "ValiD Parking" Tap "Get" When done tap "Cancel" Close.

### Setup the App

Once the app has had a chance to install tap it. Upper right corner - Tap the gear icon Under default mode change setting from "Manual" to "Scan" Upper left corner tap "Sign In" On the "Location" line tap the arrow on the extreme right On the WPS Demo line tap the blue "I" in a circle. Change name to Capital Gateway Change Service URL at bottom to <u>http://50.249.7.181:8081/ValiD/REST/</u> Keyboard lower right - Tap "Done" Upper right corner - Tap "Done

Upper left corner - Tap "Sign In"

Login:

Password:

Your User Name Your Password Tap 'Remember Me" switch Tap "Sign in" "Ok" to camera use

## Use the App

Tap the Valid App

You can use fingerprint id to log in or it will remember your credentials.

Your camera will be activated

Place ticket in the field of view

Camera will lock on and validate

### YOU MUST TAP SUBMIT!

Close the app

Present Ticket at exit

WPS USA Corp. 7524 Standish Place, Suite 150, Rockville, MD 20855 Telephone 301-258-9292 Toll Free 1-877-977-9292 www.wpsparkingsolutions.com

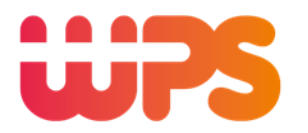

# Installation, Setup and Usage Instructions for UsingValiDon Android Devices

## Install the App

Go to Google Play Store Top of screen - Tap inside "Google Play" Search for " wps valid" Tap on "WPS ValiD" Tap on Install - wait for download

## Setup the App

Tap "Open"

Upper right corner of Sign In screen - click gears icon. Change default mode from manual to scan Change Service URL to:

## http://50.249.7.181:8081/ValiD/REST/

Click "OK"

Login: Enter User Name Password: Enter Password. Check 'Remember Me" box Tap "Sign In".

Install Barcode scanner? Tap "Yes".

Tap "Install"

Tap "Accept"

Wait for download

Tap "Open" - Close App

Use the App Tap the "ValiD" icon Tap Sign In Hold Pone horizontally Place red line across ticket barcode. Once read - Tap Submit

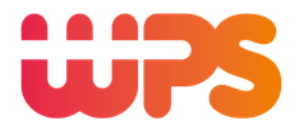

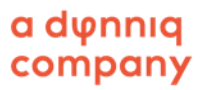

# Installation, Setup and Usage Instructions for Using ValiD on Desktop Computers

## **Desktop Instructions**

Go to capitalgateway.validations.us on your web browser Enter your User Name and password Tap "Sign In" Make sure Ticket Number box has a blinking cursor inside Scan ticket or enter number Activate the scanner by depressing the trigger button Once read - Tap "Lookup" Tap on the desired amount of validation (if applicable)

**Tap Submit** 

WPS USA Corp. 7524 Standish Place, Suite 150, Rockville, MD 20855 Telephone 301-258-9292 Toll Free 1-877-977-9292 www.wpsparkingsolutions.com